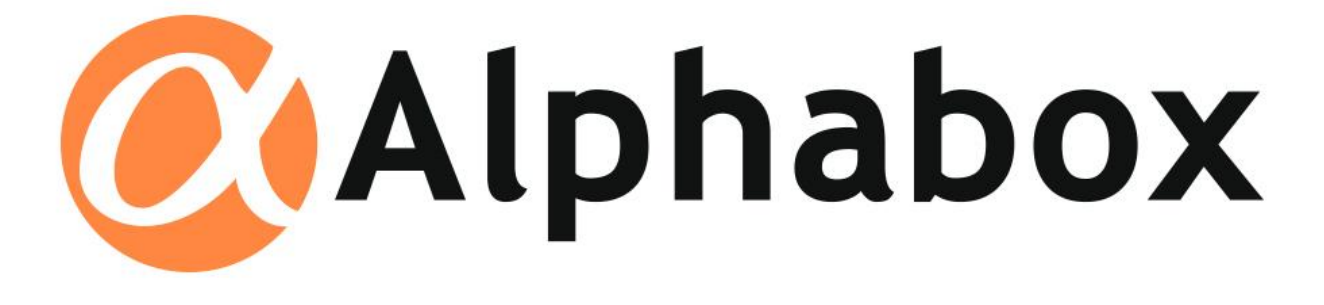

## **IP-камера**

### Модели ACO-203SR, ACO-203SS

# Руководство по быстрой установке

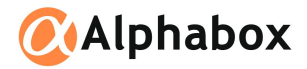

#### 1. Internet Explorer

Стандартный адрес IP-камеры 192.168.0.21. IP-камера и компьютер, с которого будет осуществляться настройка, должны находиться в одной подсети. Откройте браузер Internet Explorer (другие браузеры не поддерживаются!) и введите адрес камеры http://192.168.0.21.

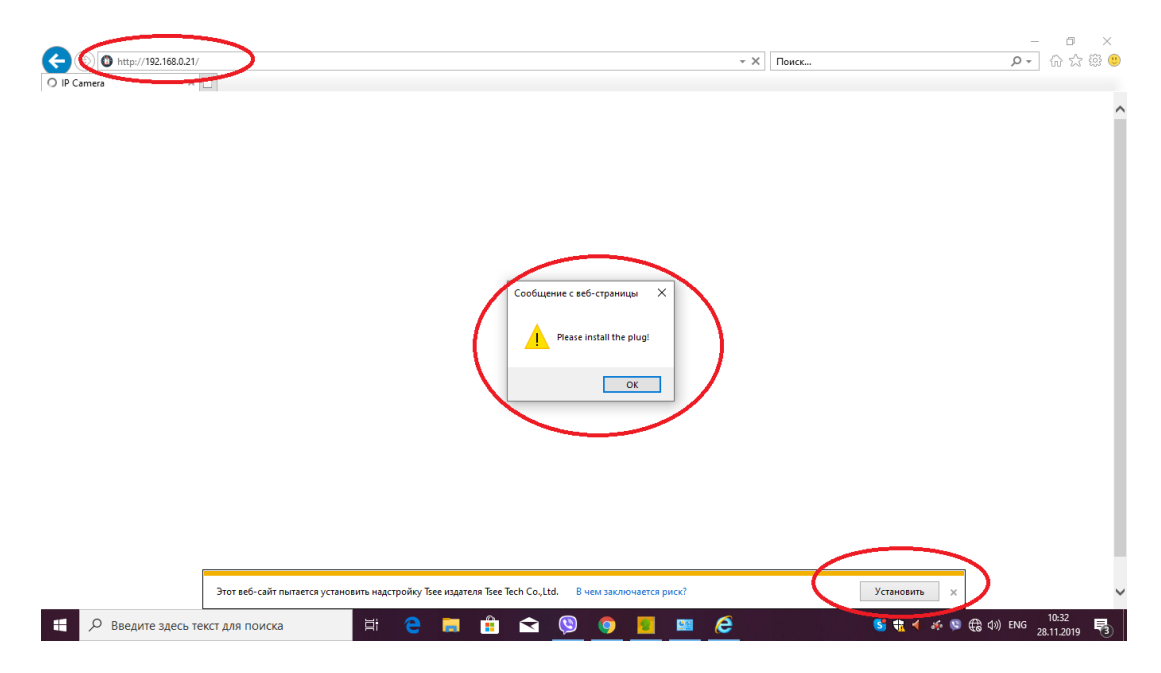

На предложение установить надстройку нажимаем «Установить» и, следуя инструкциям, производим установку.

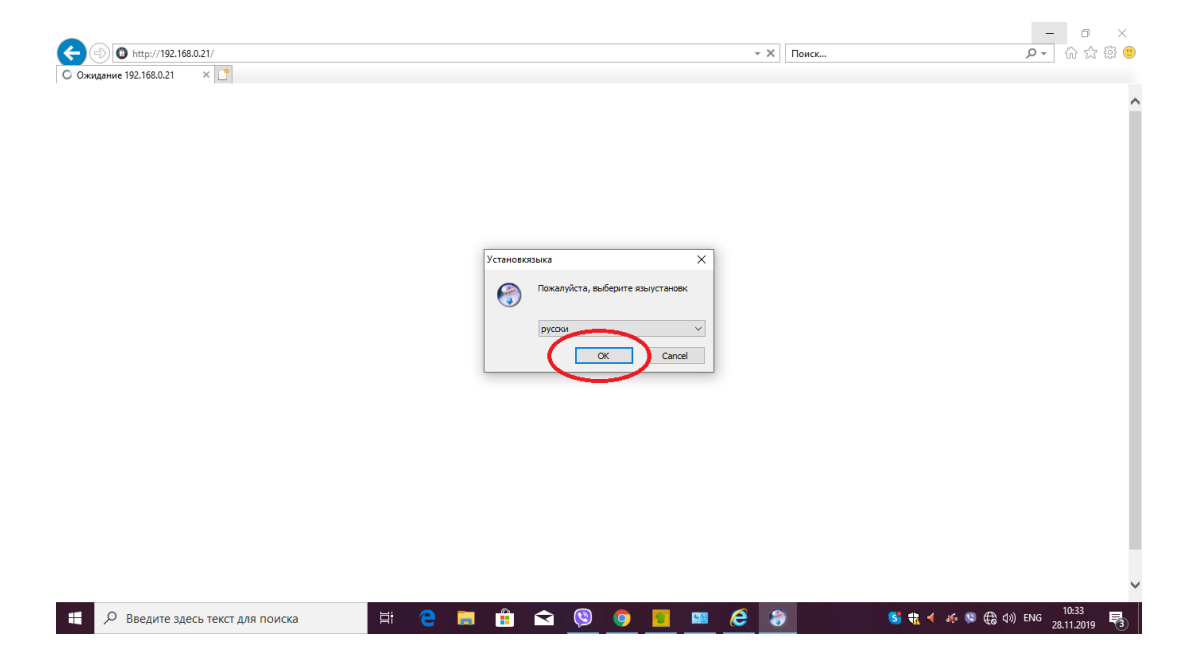

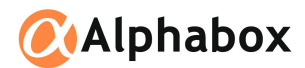

|                                |                                                                                                    | - 0 ×                                        |
|--------------------------------|----------------------------------------------------------------------------------------------------|----------------------------------------------|
| (-) (0) http://192.168.0.21/   | т Х Поис                                                                                                    | K                                            |
| С Ожидание 192.168.0.21 × □    |                                                                                                    | í                                            |
|                                | 💮 Установка IPCConfig 2.0.1.6 — 🗆 🗙                                                                                                    |                                              |
|                                | Вас приветствует мастер<br>дсновки IPCConfig 2.0.1.6 на вави. При вначалов установки реколекцуется закрыть все<br>ракование тримовения. Это повелия то средение<br>окраниства. При вначалов установки реколекцуется закрыть все<br>ракование примовения. Это повелия то средение<br>окраниства. Вас приветствует мастер 2.0.1.6 на вави. При вначалов установки реколекцуется закрыть все<br>ракование примовения. Это повелия то средение ракования по следение фактерания. Васе примовения. Новоте всемогу Установить', чтобы установить                                                                                                    |                                              |
|                                | Установить Отлена                                                                                                    |                                              |
| Введите здесь текст для поиска | Fi 🔁 🥅 🟦 🛋 🧐 🎯 🛄 🚥 🔗 🌏 🤻                                                                                                    | ダ 🚯 👯 ┥ 🍻 🕸 ⊕ (10) ENG 10:34<br>28.11.2019 🔩 |
|                                |                                                                                                    | - a x                                        |
| ( ) ( http://192.168.0.21/     | - Х Поис                                                                                                    | K P- 份公额 🥴                                   |
| ○ Ожидание 192.168.0.21 × □    |                                                                                                    |                                              |
|                                | Установка IPCConfig 20.1.6         —         —         —         —         —         —         —         —         —         —         —         —         —         —         —         —         —         —         —         —         —         —         —         —         —         —         —         —         —         —         —         —         —         —         —         —         —         —         —         —         —         —         —         —         —         —         —         —         —         —         —         —         —         —         —         —         —         —         —         —         —         —         —         —         —         —         —         —         —         —         —         —         —         —         —         —         —         —         _         _         _         _         _         _         _         _         _         _         _         _         _         _         _         _         _         _         _         _         _         _         _         _         _         _         _< | Í                                            |
|                                | Становки ГРССопід 2.0.1.6<br>Установки ГРССопід 2.0.1.6<br>Установки РССопід 2.0.1.6 выполнена.<br>Накунте молку "Тотево" для выхода из програмені<br>установки.                                                                                                    |                                              |
|                                | < Hasa                                                                                                    |                                              |
|                                |                                                                                                    | ,                                            |

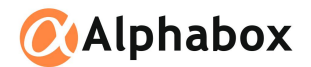

После завершения установки обновляем страницу браузера (клавиша F5). Попадаем на веб-интерфейс камеры. Стандартные данные для входа: логин «admin», пароль «123456».

| P Camera | × |                                                               |   |  |
|----------|---|---------------------------------------------------------------|---|--|
|          |   |                                                               | - |  |
|          |   | LCOM►<br>HD IP Camera<br>Username admin<br>Password ••••••• ● |   |  |
|          |   | Login<br>Install Language English V                           |   |  |
|          |   |                                                               |   |  |

На вопросы о запуске веб-содержимого нажимаем «Разрешить».

| 0        |                               |     | a) -                                                                                                    | - 0 ×                                        |
|----------|-------------------------------|-----|----------------------------------------------------------------------------------------------------|----------------------------------------------|
| O IP Car | mera ×                        |     | * C   Houck                                                                                                    | W W W 🤘                                      |
|          |                               |     |                                                                                                    | ·                                            |
|          |                               |     |                                                                                                    |                                              |
|          |                               |     | Eesonachoors Internet Explorer X                                                                                                    |                                              |
|          |                               |     | Веб-сайт пытается открыть веб-содержимое с<br>помощью программы на вашем компьютере                                                                                                    |                                              |
|          |                               |     | Эта программа не будет открыта в задищению рекиме. <u>Зацициемый</u><br><u>семия</u> Internet Explorer обеспечивает безопасность контанотерь. Если<br>вы не доверяте себс «Злат, не открывате та упортами».<br>Мина: TCP/IP Arp Command |                                              |
|          |                               |     | ш= пидателя: тиклова килова<br>⊡Вольше не показывать предупреждение для этой програмны                                                                                                    |                                              |
|          |                               |     | Install Language English                                                                                                    |                                              |
|          |                               |     |                                                                                                    |                                              |
|          |                               |     |                                                                                                    |                                              |
|          | Введите здесь текст для поиск | a 🛱 | 2 = 🗄 🛋 🕲 🎯 🗾 📟 🙆 🛷                                                                                                    | 중 载 < 4 의 등 (중 여) ENG 10:37<br>28.11.2019 명) |

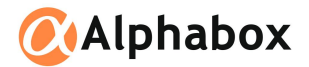

Попадаем на главную страницу камеры. Для настройки удаленного просмотра через «Облако» нажимаем в левом верхнем углу кнопку «Config».

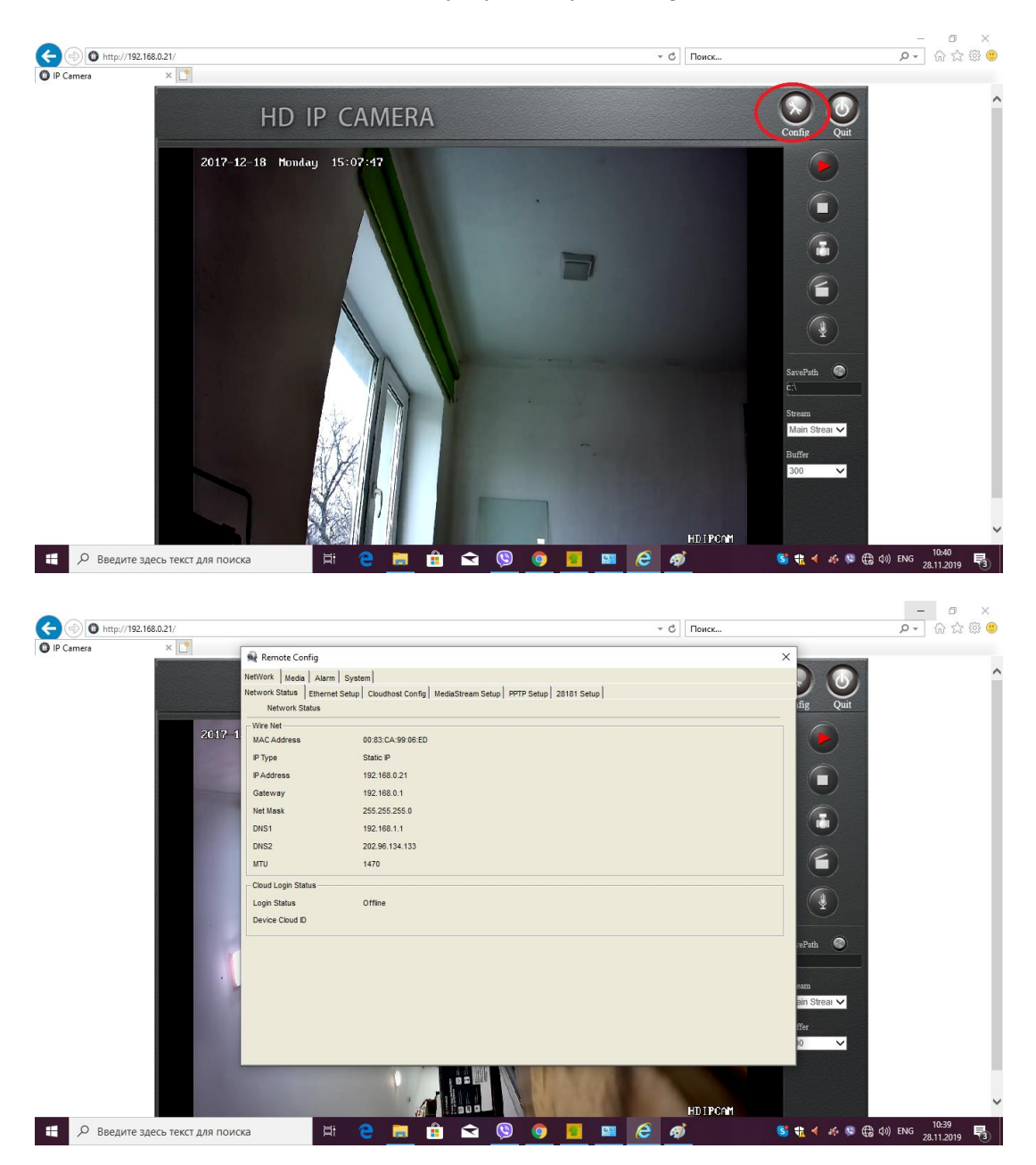

Переходим на вкладку «Network», затем «Cloudhost Config». «Login Cloudhost» ставим «Enable», ниже два раза вводим пароль, который будет использоваться для удаленного подключения к камере.

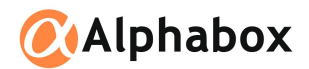

| D Comera  | 2.168.0.21/ |                            |                                                       | ~ C        | Поиск | ÷ ۵      | 份 27 29 🤇 |
|-----------|-------------|----------------------------|-------------------------------------------------------|------------|-------|----------|-----------|
| IP Camera |             | Remote Config              |                                                       |            | ×     |          |           |
|           |             | NetWork Media Alarm Syst   | Jem]                                                  |            |       |          |           |
|           |             | Cloudhost Config           | Coudhost Connig   MediaStream Setup   PPTP Setup   20 | 3181 Setup | fig . | Quit     |           |
|           | 2012 1      | Cloudhost Config           |                                                       |            |       |          |           |
|           |             | Login Cloudhost            | Enable                                                |            |       |          |           |
|           |             | -Cloud password settings - |                                                       |            |       |          |           |
|           |             | Password                   |                                                       |            |       |          |           |
|           |             | Password Confirmation      | 23333223                                              |            |       |          |           |
|           |             |                            |                                                       |            | save  |          |           |
|           |             |                            |                                                       |            |       |          |           |
|           |             |                            |                                                       |            |       |          |           |
|           | a mar       |                            |                                                       |            |       | ⊻)       |           |
|           |             |                            |                                                       |            |       |          |           |
|           |             |                            |                                                       |            | vePat | h 🔘      |           |
|           |             |                            |                                                       |            |       |          |           |
|           |             |                            |                                                       |            | ain S | streai 🗸 |           |
|           |             |                            |                                                       |            | ffer  |          |           |
|           |             |                            |                                                       |            | 0     | $\sim$   |           |
|           |             |                            |                                                       | -          |       |          |           |
|           |             |                            |                                                       | 1100       |       |          |           |
|           |             |                            |                                                       |            |       |          |           |

Затем возвращаемся на вкладку «Network Status», в «Login Status» должно быть написано «Online», а справа должен появиться QR-код для подключения.

| IP Camera | ×    |                                         |                                      |                                  |         | , <u> </u>                                |              |  |
|-----------|------|-----------------------------------------|--------------------------------------|----------------------------------|---------|-------------------------------------------|--------------|--|
|           |      | Remote Config                           |                                      |                                  |         | ×                                         |              |  |
|           |      | NetWork Media Alar                      | n System                             | 1 1                              | 1       |                                           |              |  |
|           |      | Network Status Ethern<br>Network Status | et Setup   Cloudhost Config   MediaS | Stream Setup   PPTP Setup   2818 | 1 Setup | $\frown$                                  | fig Quit     |  |
|           | 2015 | Wire Net                                |                                      |                                  |         |                                           | 0            |  |
|           | 201  | MAC Address                             | 00:83:CA:99:06:ED                    |                                  | / 뿌     |                                           |              |  |
|           |      | IP Type                                 | Static IP                            |                                  | - E .   |                                           |              |  |
|           |      | IP Address                              | 192.168.0.21                         |                                  | 20 C    | 100 9 201                                 |              |  |
|           |      | Gateway                                 | 192.168.0.1                          |                                  |         |                                           |              |  |
|           | 1000 | Net Mask                                | 255.255.255.0                        |                                  | 1 297   |                                           | 1            |  |
|           |      | DNS1                                    | 192.168.1.1                          |                                  |         | 177 - All 16                              |              |  |
|           |      | DNS2                                    | 202.96.134.133                       |                                  |         | ar an an an an an an an an an an an an an | 6            |  |
|           | 1000 | MTU                                     | 1470                                 |                                  |         |                                           |              |  |
|           |      | Cloud Login Status                      |                                      |                                  |         |                                           |              |  |
|           |      | Login Status                            | Online                               |                                  |         |                                           | (♥)          |  |
|           |      | Device Cloud ID                         | 10351860                             | Сору                             |         |                                           | $\smile$     |  |
|           |      |                                         |                                      |                                  |         |                                           | aPath        |  |
|           |      |                                         |                                      |                                  |         |                                           |              |  |
|           |      |                                         |                                      |                                  |         |                                           |              |  |
|           |      |                                         |                                      |                                  |         |                                           | am           |  |
|           |      |                                         |                                      |                                  |         |                                           | ain Streat 🗸 |  |
|           |      |                                         |                                      |                                  |         |                                           | Ter          |  |
|           |      |                                         |                                      |                                  |         |                                           | 0 🗸          |  |
|           |      |                                         |                                      |                                  |         |                                           |              |  |
|           |      |                                         | 10                                   |                                  |         |                                           |              |  |
|           |      |                                         | 1                                    |                                  |         |                                           |              |  |
|           |      |                                         | W- 11.0                              |                                  |         | HDIPCAM                                   |              |  |

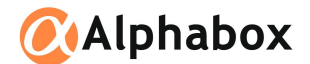

#### 2. Удаленный просмотр IP-камер Alphabox на сайте seetong.com

Для удаленного просмотра IP-камер Alphabox возможно воспользоваться сайтом seetong.com. Откройте Internet Explorer (другие браузеры не поддерживаются!) и перейдите по адресу http:// seetong.com. На открывшейся странице возможно два вида авторизации – либо авторизация по Cloud ID вашего устройства, либо по вашему логину и паролю. Первый способ удобен, если вы хотите просматривать одновременно несколько камер, второй способ удобен для работы с одной камерой. Для работы с сайтом необходимо установить предложенный браузером элемент ActiveX, если в первом пункте данного руководства вы еще этого не сделали.

| S Cloud Management Platfor × 📑 |                                                                              | /                 |                                                                               |       |   |  |
|--------------------------------|------------------------------------------------------------------------------|-------------------|-------------------------------------------------------------------------------|-------|---|--|
|                                | Cloud                                                                        | d Manageme        | ent System                                                                    |       |   |  |
|                                | User Login Userame alphabox@alphabox.eu Password Captcha Save Password Login |                   | Device<br>Device ID 10351866<br>Username admin<br>password captcha<br>Captcha | Login | _ |  |
|                                | Control Install Regist                                                       | er Reset Password | Language English                                                              | ~     |   |  |
|                                |                                                                              | É                 |                                                                               |       |   |  |

При способе авторизации по Cloud ID необходимо ввести сам Cloud ID и пароль, который вы установили на вкладке «Cloudhost» веб-интерфейса IP-камеры, после чего вы попадаете на страницу видеотрансляции.

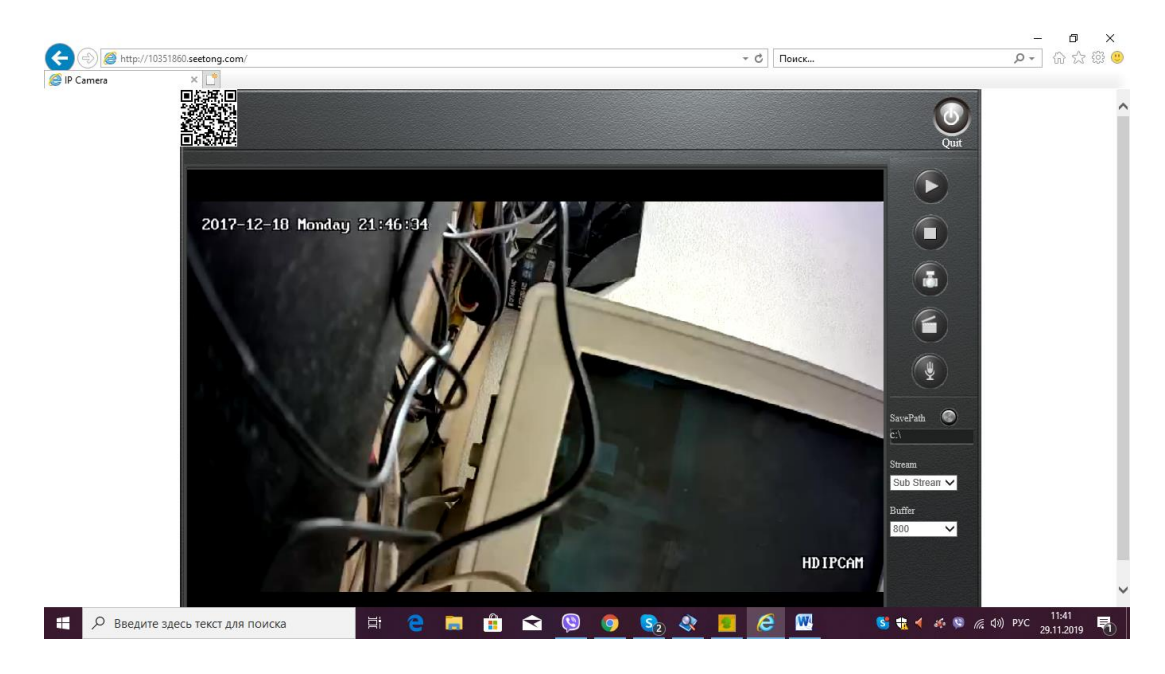

В случае с одновременной работой с несколькими камерами, вам необходимо пройти простую процедуру регистрации, нажав кнопку «Register».

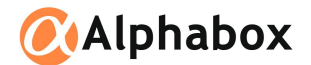

После успешной авторизации вы попадете на главную страницу вашего аккаунта. Далее необходимо нажать иконку «Add Device» и заполнить поля «Device ID» (Cloud ID из вкладки «Cloudhost» веб-интерфейса IP-камеры) «Username» (по умолчанию «admin») и «Password» (пароль из вкладки «Cloudhost» веб-интерфейса IP-камеры) и нажать «Add». В случае успешной авторизации выйдет сообщение «Authorize successfully!».

|                                    |                      |            |                       |       | _                    | o ×                 |
|------------------------------------|----------------------|------------|-----------------------|-------|----------------------|---------------------|
| http://seetong.com/user/index.html |                      |            | т С Пои               | иск   | <del>،</del> ۵       | 6 값 않 🙂             |
| Cloud Management Service ×         |                      |            |                       |       |                      |                     |
| Device Info                        |                      |            |                       |       |                      |                     |
| Device Management                  |                      |            |                       |       |                      |                     |
| Device Info.                       |                      |            |                       |       |                      |                     |
| Add Device                         |                      |            |                       |       |                      |                     |
| Video Surveillance                 | Device Regis         | ter&Update |                       |       |                      |                     |
| Data Modification                  | Device ID            | 10351860   | *required, 5 to 11 di | igits |                      |                     |
|                                    | 设备别名                 |            |                       |       |                      |                     |
|                                    | Deenward             | admin      | - 北京 小丁3212子          | F17   |                      |                     |
|                                    | Fassword             | ••••••     | • 1204                |       |                      |                     |
|                                    |                      | l          | Add                   |       |                      |                     |
|                                    |                      |            |                       |       |                      |                     |
|                                    |                      |            |                       |       |                      |                     |
|                                    |                      |            |                       |       |                      |                     |
|                                    |                      |            |                       |       |                      |                     |
|                                    |                      |            |                       |       |                      |                     |
|                                    |                      |            |                       |       |                      |                     |
|                                    |                      |            |                       |       |                      |                     |
|                                    |                      |            |                       |       |                      |                     |
|                                    |                      |            |                       |       |                      |                     |
|                                    |                      |            |                       |       |                      |                     |
|                                    |                      |            |                       |       |                      |                     |
| 🗜 🔎 Введите здесь текст для поиска | 🖽 <mark>e</mark> 📄 🔒 | 🖻 🧕 🕯      | 🗞 🔇 🗵 🧟 ।             | 🚾 🛷 🕓 | 📆 📣 🍻 🧐 🌈 다비) ENG 29 | 11:50<br>.11.2019 🕤 |

Далее необходимо перейти на вкладку «Video Surveillance», «Play Video», выбрать в столбце камеру и видеопоток, после чего начнется трансляция.

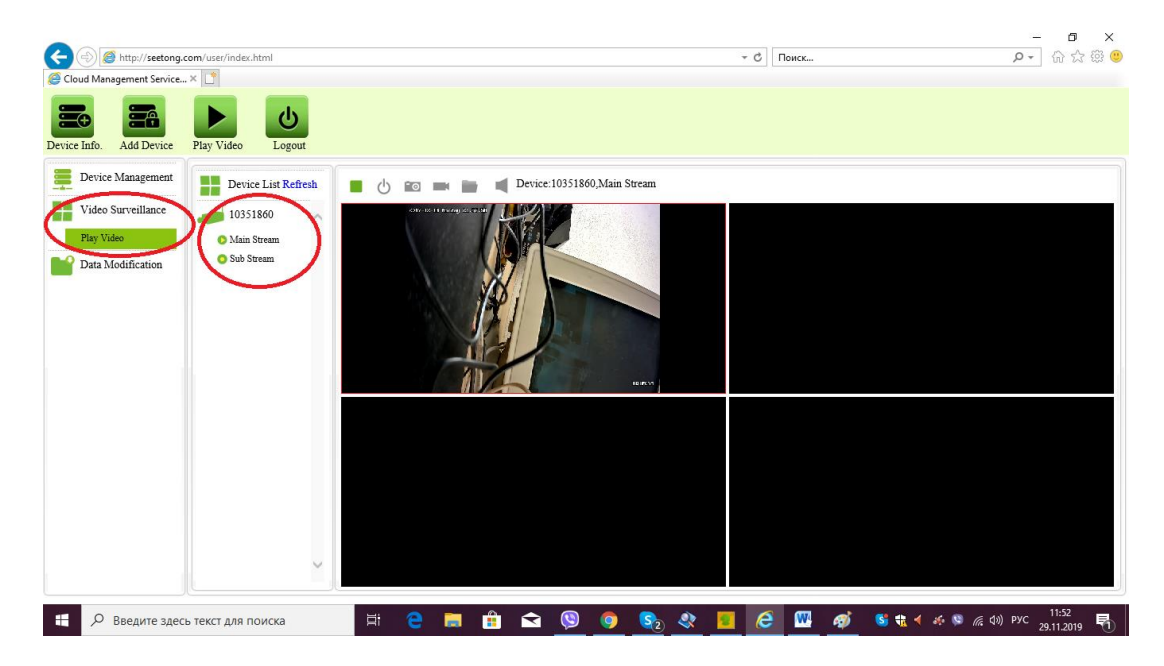

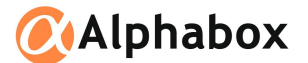

#### 3. Приложение для Windows UC

Главное окно приложения показано ниже. Для настройки IP-камеры переходим на вкладку «Конфигурация», затем «Устройства».

|         | Ви,               | део                          |     |     | Архив |   |   |   | Тревоги |   | X | Ко | онфигу | ураци | я | Виде | еостена | a | к      | арта  |    | • •                 |
|---------|-------------------|------------------------------|-----|-----|-------|---|---|---|---------|---|---|----|--------|-------|---|------|---------|---|--------|-------|----|---------------------|
|         | k 4               |                              | t I | 1   | V1/V2 | Ψ | • | 1 | 84 C    | ٨ | X | ٥  | 0      | 0     | • |      |         |   | <br>25 | 36 49 | 64 | 2019-11-28 15:35:19 |
| 📰 Списо | ж устро<br>efault | йств                         |     | •   |       |   |   |   |         |   |   |    |        |       |   |      |         |   |        |       |    |                     |
|         |                   |                              |     |     |       |   |   |   |         |   |   |    |        |       |   |      |         |   |        |       |    |                     |
| Главная | я Спи             | івойства<br>РТZ<br>сок трево | Kaj | оты |       |   |   |   |         |   |   |    |        |       |   |      |         |   |        |       |    |                     |

Выбираем имя группы устройств в столбце слева, например «Default», для настройки камеры через облако ставим переключатель в положение «P2P», в поле «Домен» вводим Cloud ID камеры, логин (по умолчанию admin) и пароль, который вы ввели в разделе «Cloudhost» в веб-интерфейсе камеры. Аналогичным образом настраивается доступ к IP-камере по IP-адресу, при этом переключатель ставится в положение «Локальное устройство», а вместо Cloud ID вводится IP-адрес устройства.

| Видео            |          | Архив               | Тревоги              | Конфи                                  | гурация         | Видеостена       | Карта          |                    |                          |          |
|------------------|----------|---------------------|----------------------|----------------------------------------|-----------------|------------------|----------------|--------------------|--------------------------|----------|
| Устройства       | Пол      | пьзователи          | Запись               | Удаленная наст                         | гройка Обсл     | уживание         |                |                    |                          |          |
|                  | ٩        | Настройка устройств |                      |                                        |                 |                  |                |                    |                          |          |
| Список устройств |          | Иня группы          | Default              | Добавить                               | Удалить         | Изменить         |                |                    |                          |          |
|                  |          | Основные настройки  |                      |                                        |                 |                  |                |                    |                          |          |
|                  |          | устройство          | О Локальное устройст | во 📀 Р2Р обор                          | оудование Со    | nvifоборудование |                |                    |                          |          |
|                  |          | Иня группы          | Default              | <ul> <li>Иня<br/>устройства</li> </ul> |                 | Протокол         | TCP            | ~                  |                          |          |
|                  |          | Тип устройства      | IPC                  | - Поток                                | Доп. поток      | Протокол потока  | RTSP           | <u>+</u>           |                          |          |
|                  |          | домен               | 10351860             | Порт видео                             | 554             | PTZ nopt         | 8091           |                    |                          |          |
|                  |          | JUIN                | admin                | Пароль                                 |                 | Р12 адрес        | 1              |                    |                          |          |
|                  |          |                     | Внимание: симвлд #не | Добавить У                             | далить Изменить |                  |                |                    |                          |          |
|                  |          |                     |                      |                                        |                 |                  |                |                    |                          |          |
|                  |          | Настройка устройств |                      |                                        |                 |                  |                |                    |                          |          |
|                  |          | IP адрес            | Ма                   | ска .                                  | w               | 103              | • •            |                    |                          |          |
|                  |          | DNS1                | DN                   |                                        | · · /           | вто Изменить     | Заводские ртия | изменить           |                          |          |
|                  |          | Номер устрс согл    | пашени частны onvif  | П Инвер П Все                          |                 |                  |                | Auto Add Полный Ne | tcomакрыть всю сет Поиск | Добавить |
|                  |          | IP адрес            | Маска подсети        | Шлюз                                   | DNS1            | DNS2             | Полный Netcom  | Тип устройства     | C/H                      | MAC      |
|                  |          |                     |                      |                                        |                 |                  |                |                    |                          |          |
|                  |          |                     |                      |                                        |                 |                  |                |                    |                          |          |
|                  |          |                     |                      |                                        |                 |                  |                |                    |                          |          |
|                  |          |                     |                      |                                        |                 |                  |                |                    |                          |          |
|                  |          |                     |                      |                                        |                 |                  |                |                    |                          |          |
| Главная Свойст   | ва Карты | <                   |                      |                                        |                 |                  |                |                    |                          | >        |

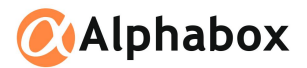

Затем нажимаем клавишу «Добавить», после чего должно появиться сообщение об успешном добавлении камеры.

| Видео            | Архив              | Тревоги               | Конфигура                         | ция В           | идеостена        | Карта          |                    |                           | ×                                      |
|------------------|--------------------|-----------------------|-----------------------------------|-----------------|------------------|----------------|--------------------|---------------------------|----------------------------------------|
| Устройства       | Пользователи       | Запись                | Удаленная настройка               | а Обслужи       | ивание           |                |                    |                           |                                        |
|                  | Настройка устройст |                       |                                   |                 |                  |                |                    |                           |                                        |
| Список устройств | Иня группы         | Default               | Лобавить                          | Улалить         | Изменить         |                |                    |                           |                                        |
| E-T Default      |                    | 1                     | доодыны                           | 740/010         | Ponchino         |                |                    |                           |                                        |
| * 10551500       | Основные настройки | и                     |                                   |                 |                  |                |                    |                           | ······································ |
|                  | устройство         | С Локальное устройств | <ul> <li>P2P оборудова</li> </ul> | ание C onvi     | f оборудование   |                |                    |                           |                                        |
|                  | Иня группы         | Default               | . Иня                             |                 | Протокол         | TCP            | -                  |                           |                                        |
|                  | Тип устройства     | IPC                   | Поток Доп.                        | поток           | 🖵 Протокол поток | a RTSP         |                    |                           |                                        |
|                  | домен              | 10351860              | Порт видео 554                    |                 | PTZ порт         | 8091           |                    |                           |                                        |
|                  | Посин              | admin.                | Dapons                            | *****           | PT7 annec        |                |                    |                           |                                        |
|                  |                    | aumin                 | UC                                |                 | ×                | 1              |                    |                           |                                        |
|                  |                    | Внимание: симвлд #не  | Добавите                          | <i>c</i> ,      | ~                |                |                    |                           |                                        |
|                  |                    | лопустим              | Устроис                           | ство доравлено! |                  |                |                    |                           |                                        |
|                  |                    |                       |                                   | ОК              |                  |                |                    |                           |                                        |
|                  | Настройка устройст | rB                    |                                   |                 |                  |                |                    |                           |                                        |
|                  | IP адрес           | Мас                   | ка                                | . Шлюз          | · 🗍              |                |                    |                           |                                        |
|                  | DNS1               | DNS                   |                                   | . Авт           | о Изменить       | Заводские ртия | изменить           |                           |                                        |
|                  | Номер устрс сог    | глашение частны onvif | 🗆 Инвер 🗖 Все                     |                 |                  |                | Auto Add Полный Ne | etcomакрыть всю сет Поиск | Добавить                               |
|                  | IP адрес           | Маска подсети         | Шлюз                              | DNS1            | DNS2             | Полный Netcom  | Тип устройства     | C/H                       | MAC                                    |
|                  |                    |                       |                                   |                 |                  |                |                    |                           |                                        |
|                  |                    |                       |                                   |                 |                  |                |                    |                           |                                        |
|                  |                    |                       |                                   |                 |                  |                |                    |                           |                                        |
|                  |                    |                       |                                   |                 |                  |                |                    |                           |                                        |
|                  |                    |                       |                                   |                 |                  |                |                    |                           |                                        |
|                  |                    |                       |                                   |                 |                  |                |                    |                           |                                        |
|                  | <                  |                       |                                   |                 |                  |                |                    |                           | >                                      |
| Главная Свойства | Карты              |                       |                                   |                 |                  |                |                    |                           |                                        |

Для просмотра камеры переходим на вкладку «Видео», выбираем слева камеру, должна начаться видеотрансляция.

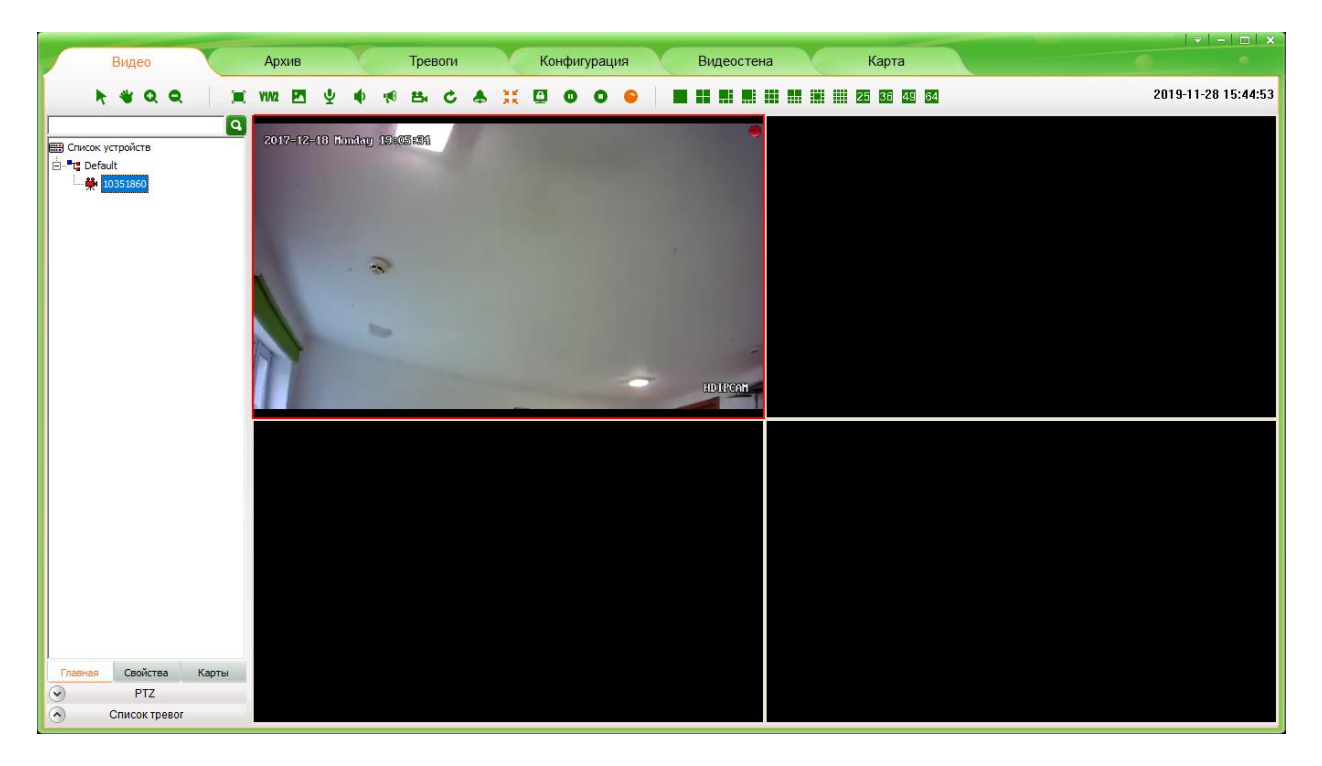

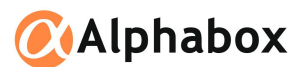

#### 4. Мобильные приложения

Скачайте приложение Seetong из Google Play Market или AppStore. Запустите его. В приложении необходимо зарегистрироваться. Нажимаем «Register».

Заполняем данные на следующем экране, вводим адрес электронной почты и пароль, затем пришедший на почту код подтверждения. Нажимаем «Register».

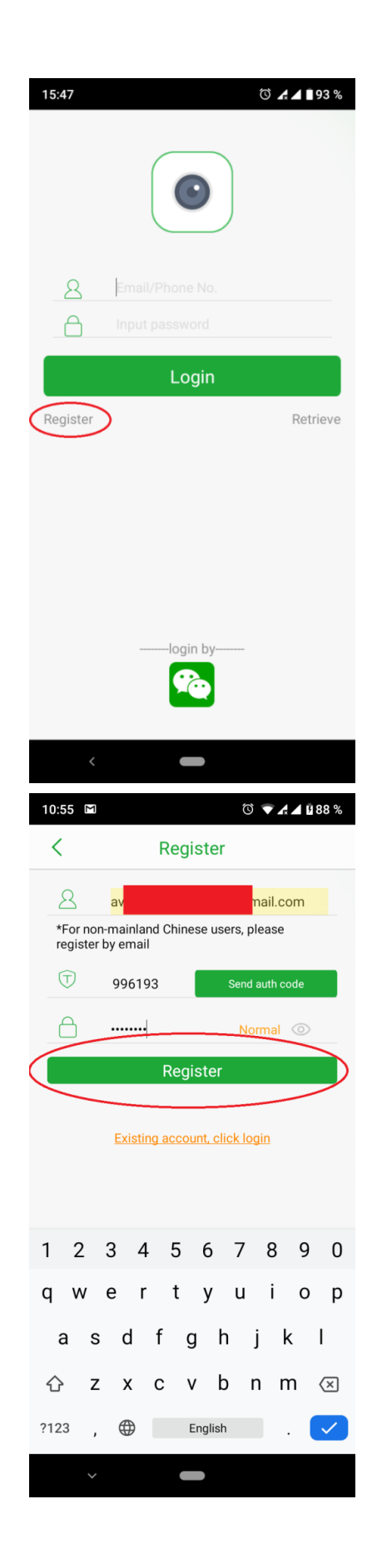

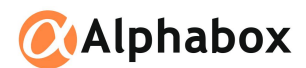

Возвращаемся на предыдущий экран и заполняем только что зарегистрированные учетные данные. После входа попадаем на страницу с устройствами, которая пока что пуста. Нажимаем «+» в правом верхнем углу.

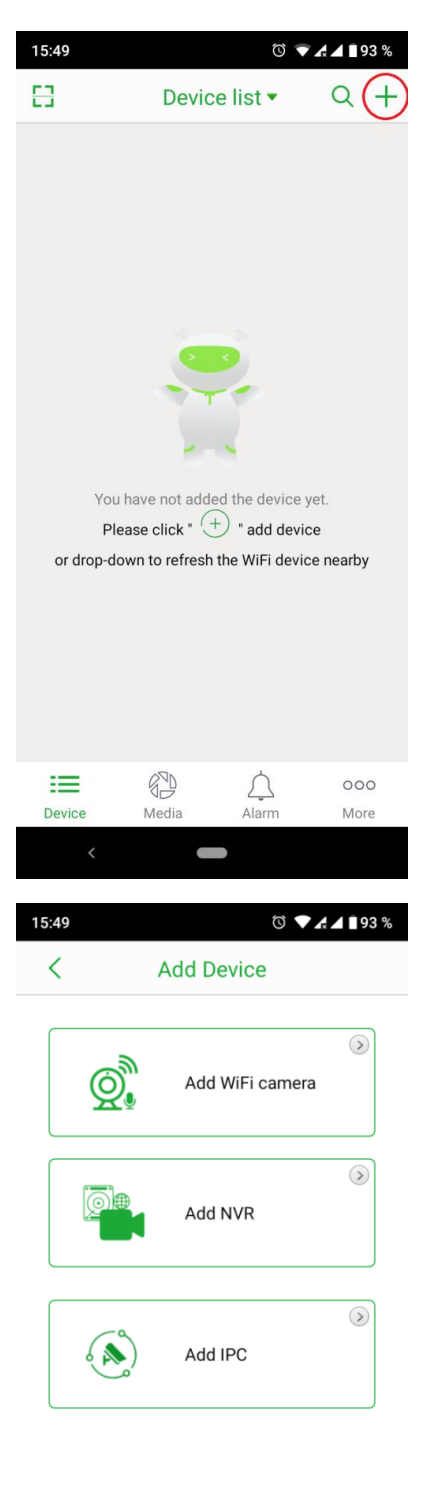

Выбираем «Add IPC».

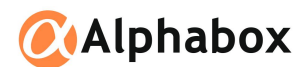

Вводим Cloud ID либо сканируем qr-код в веб-интерфейсе камеры, вводим пароль. Нажимаем «Add».

| 15:49 |                                  | © ▼ 🖌 🖬 🖣 92 %                 |
|-------|----------------------------------|--------------------------------|
| <     | Add IPC                          |                                |
|       | 10351860                         | E cloud ID found?              |
| 8     | ······                           |                                |
|       | Input device alias(op<br>What is | tional)<br>s the device alias? |
|       |                                  |                                |
|       | Add                              |                                |
|       | LAN Search Add                   | ł                              |

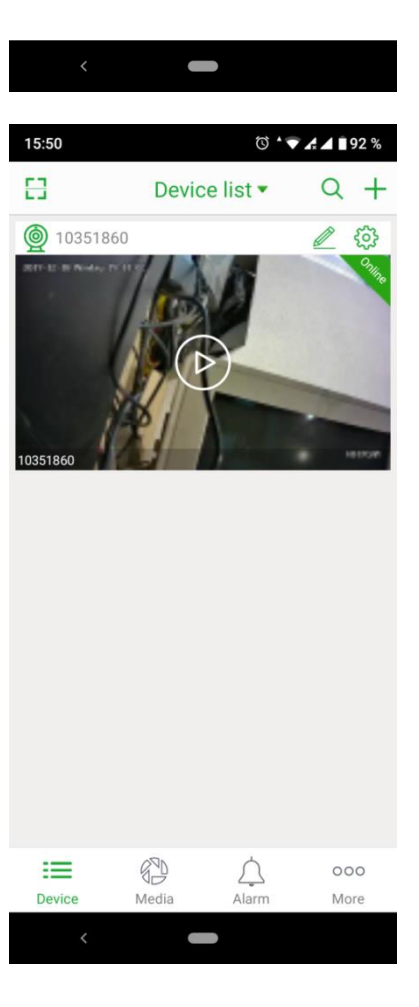

Если все введено правильно, то откроется окно с добавленной камерой.

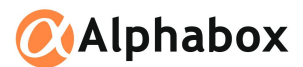

При нажатии на изображение начнется видеотрансляция.

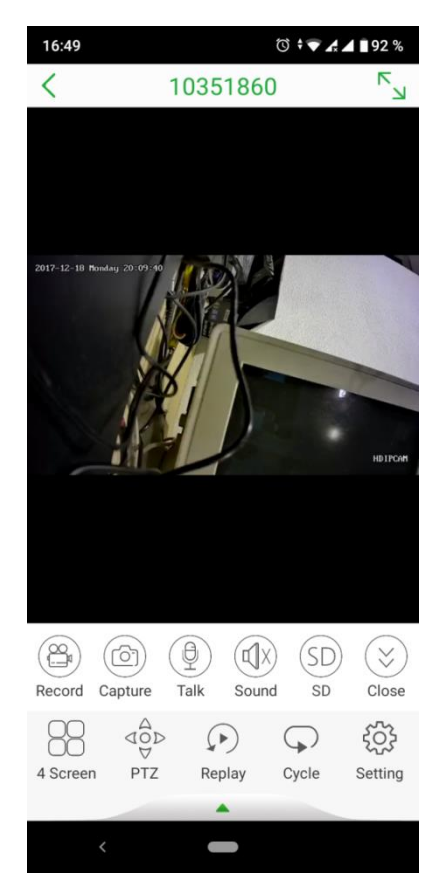

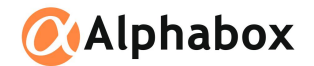

#### 5. Подключение к IP-камере Alphabox по протоколу RSTP

Формат RSTP для IP-камеры Alphabox следующий:

rtsp://192.168.89.106:554/mpeg4?username=admin&password=E10ADC3949BA59ABBE56E0 57F20F883E

Где 192.168.89.106 – ІР-адрес устройства.

Для просмотра через RSTP существует множество программ, например, можно использовать VLC Player.

| 🛓 Источник                                                                                                    |                                                                   |                               |                | _                    |              | ×   |
|----------------------------------------------------------------------------------------------------|-------------------------------------------------------------------|-------------------------------|----------------|----------------------|--------------|-----|
| 🖻 <u>Ф</u> айл 📎 <u>Д</u> иск                                                                                          | ₩ <u>С</u> еть                                                    | 🖽 Устройство за <u>х</u> вата |                |                      |              |     |
| Сетевой протокол                                                                                                    |                                                                   |                               |                |                      |              |     |
| Введите сетевой адре                                                                                                   | s54/mpeq4?us                                                      | ername=admin&password=E       | 10ADC3949BA59/ | ABBE56E057E2         | 20F883E      | J   |
| http://www.example.cor<br>rtp://@i1234<br>mms://mms.examples.co<br>rtsp://server.example.org<br>http://www.yourtube.co | n/stream.avi<br>m/stream.asx<br>1:8080/test.sdp<br>m/watch?v=gg64 | łx                            |                |                      |              |     |
| 🗌 Показать дополнителы                                                                                                 | ные параметр                                                      | ы                             | Boch           | рои <u>з</u> вести 🔻 | O <u>T</u> M | ена |

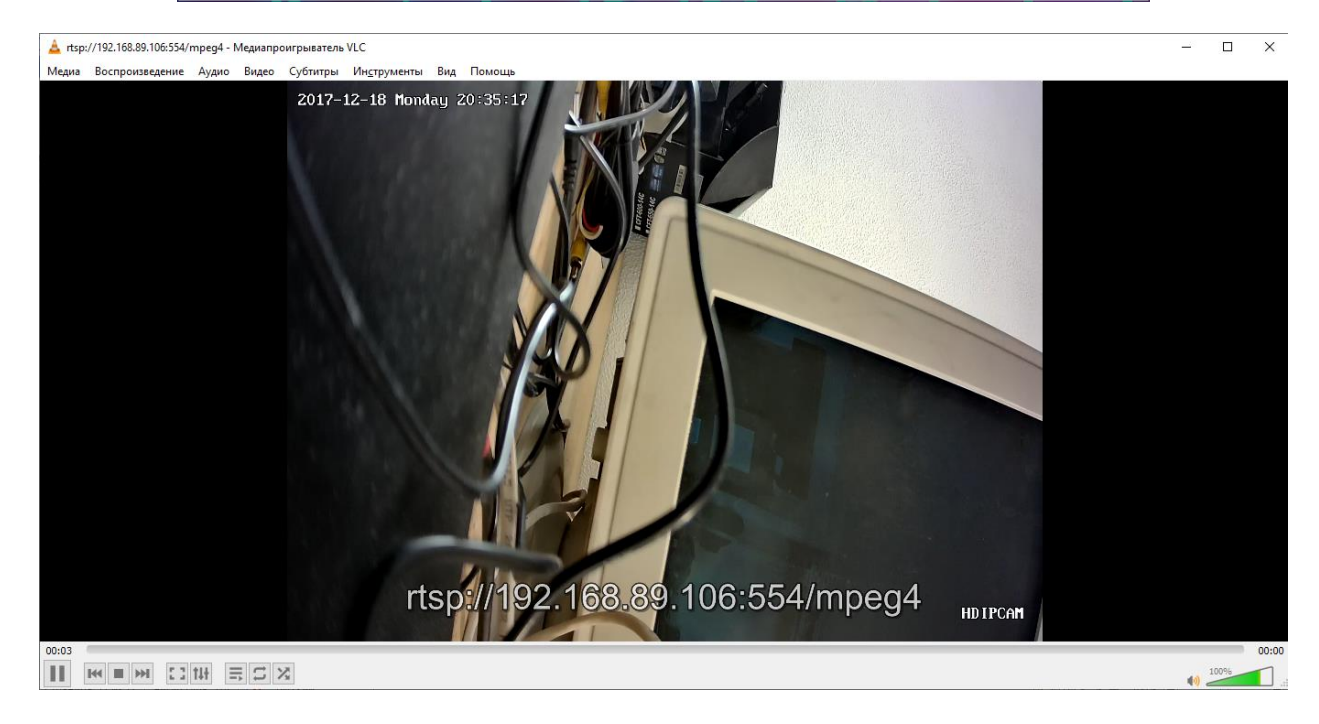